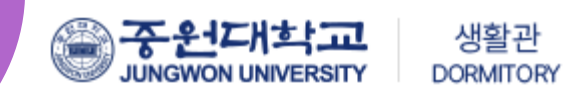

## 2025학년도 1학기 생활관 재학생 입사신청 방법 안내

※ 입사신청 진행결과는 사이트내에서 확인이 가능하오니 참고바랍니다.(서류부적격 결과 미확인시 본인책임이므로 양해바랍니다.) (PC, 모바일 신청 가능)

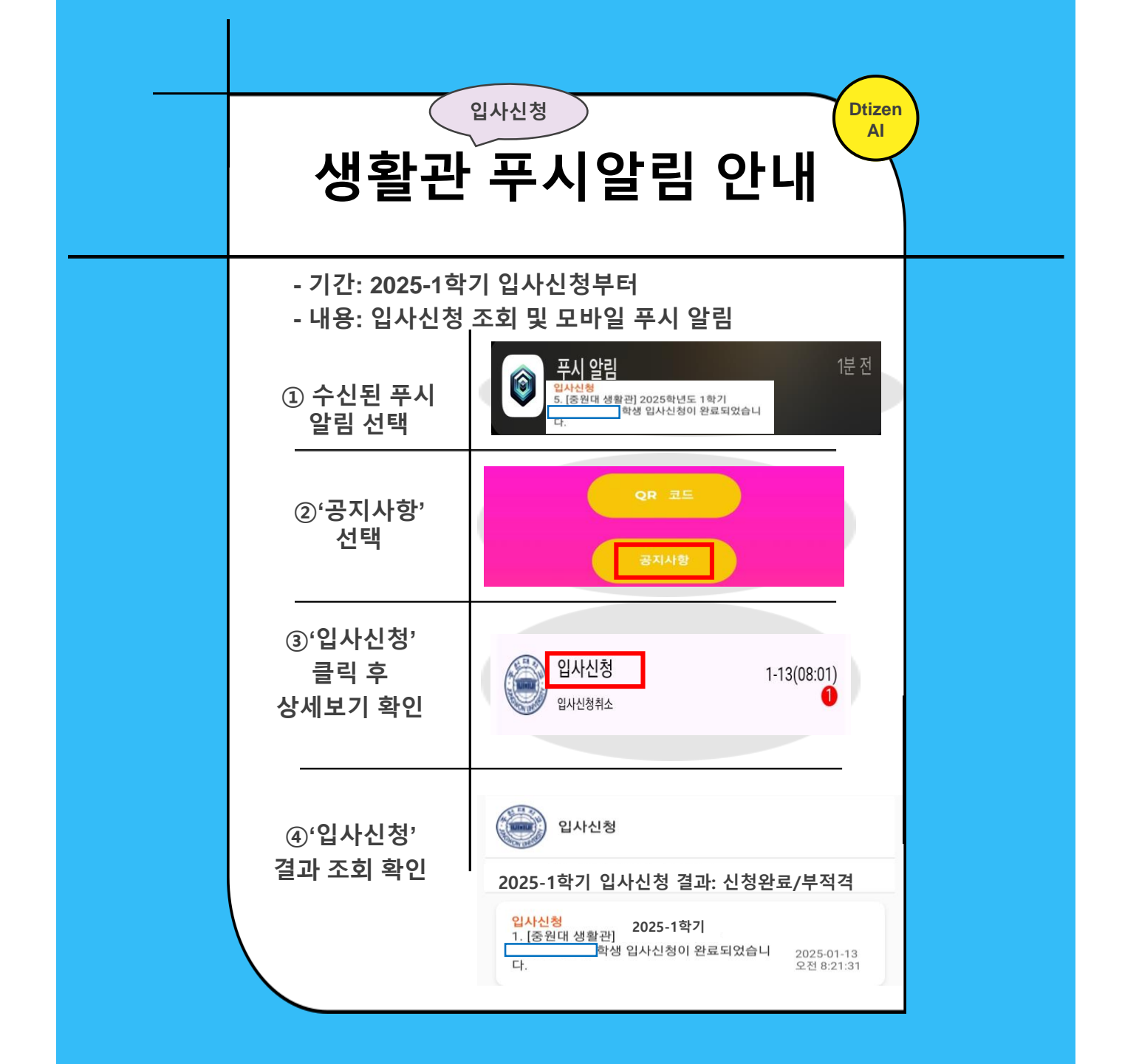

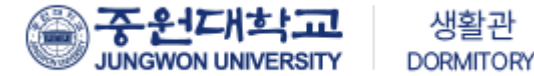

### 중원대학교 생활관 홈페이지 접속

<u>https://dms.jwu.ac.kr</u>

<u>☆서류파일 등록하기 클릭 후 서약서 제출해야 신청완료!☆</u> (중간에 로그아웃 또는 화면을 끄면 신청이 안됩니다!) JUNGWON UNIVERSITY

함께라서 행복하고 **편안한 생활관** 

중원대학교는 여러분들의 꿈을 실현할 수 있도록 응원합니다.

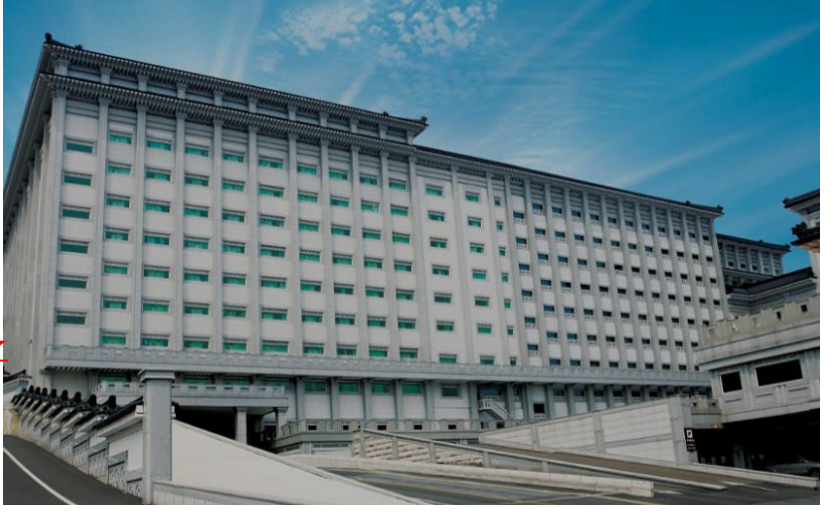

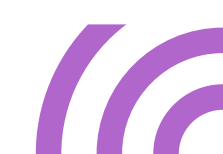

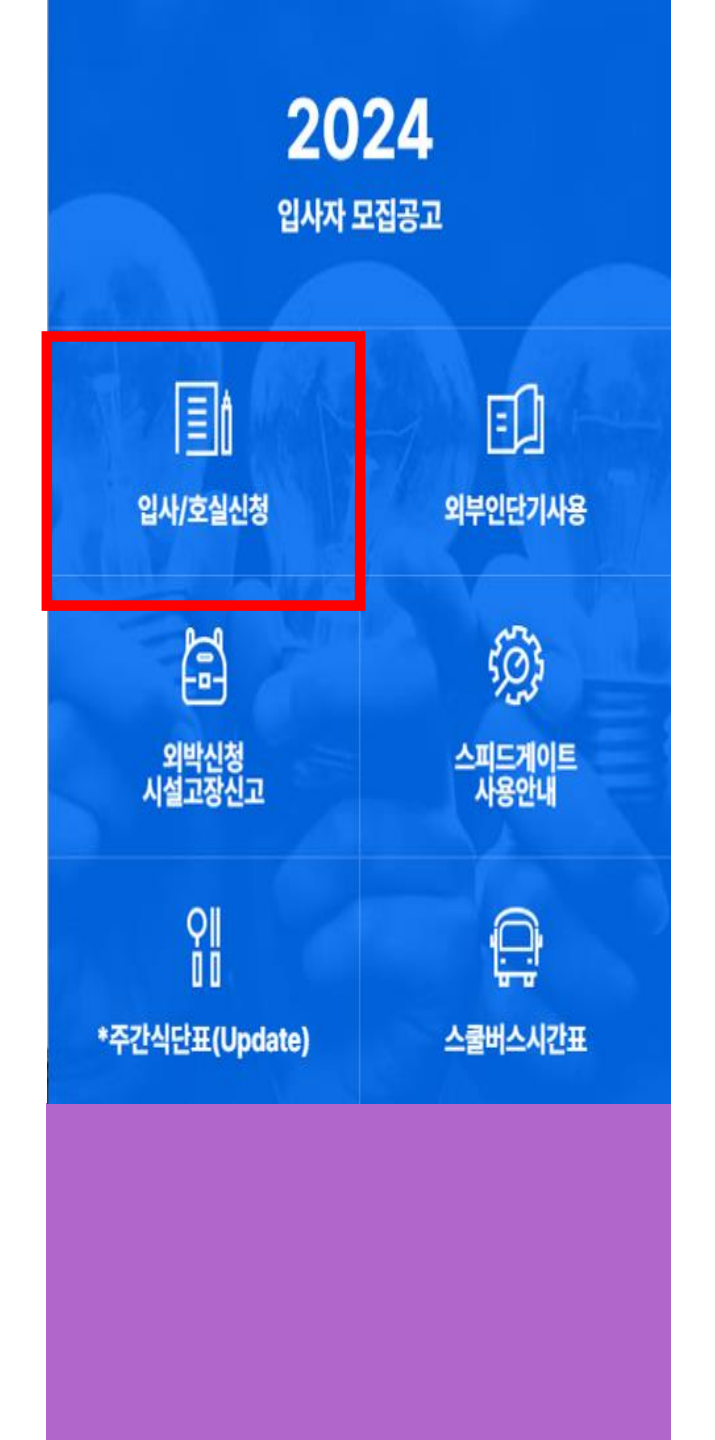

## 로그인 방법

### 입사신청 클릭 01

로그인 02

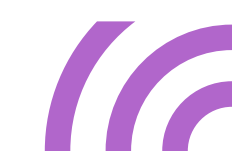

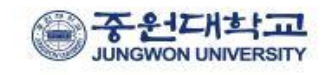

회원 로그인

학번(Student ID)

비밀번호

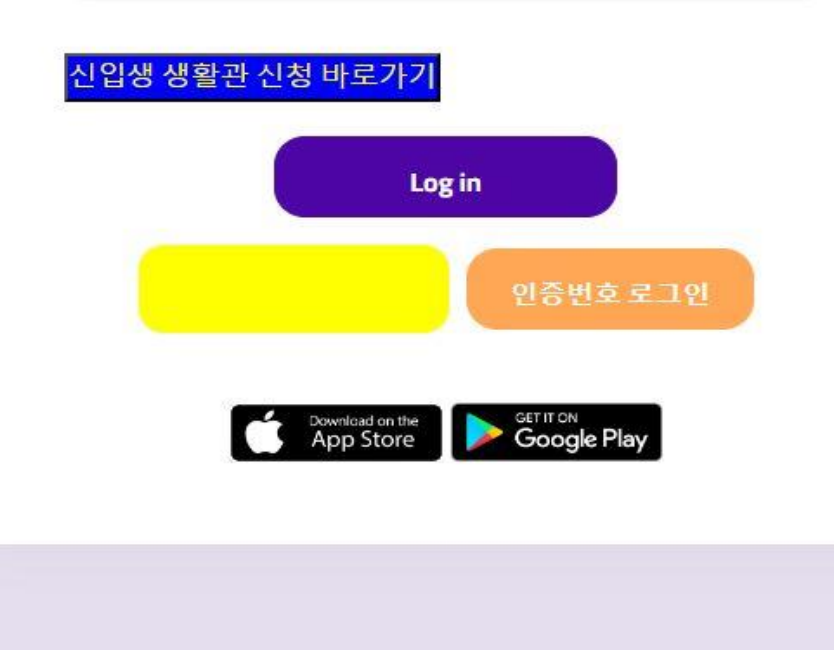

### 로그인 (PC화면)

● 학생 포탈(portal.jwu.ac.kr) 로그인시 사용하는 아이디, 비밀번호 입력

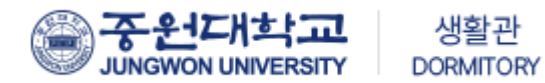

### 로그인 (모바일 화면)

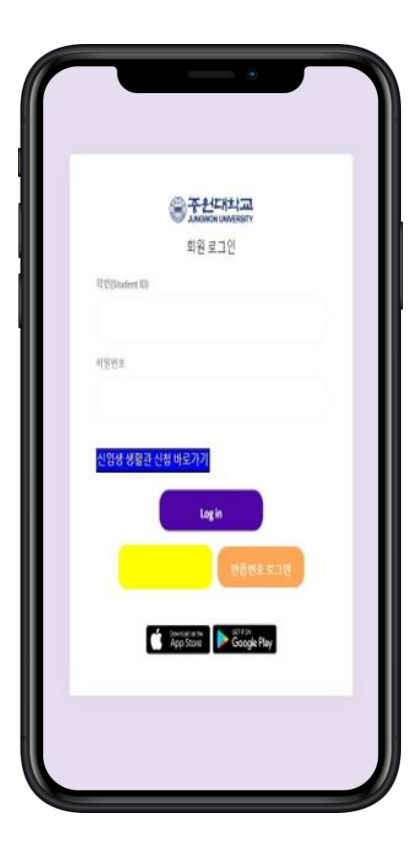

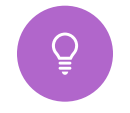

학생 포탈(portal.jwu.ac.kr) 로그인시 사용하는 아이디, 비밀번호 입력

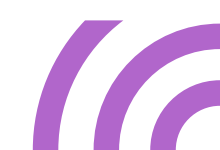

### 로그인 화면

|                          |                         | 일반선불                                  |             |  |
|--------------------------|-------------------------|---------------------------------------|-------------|--|
|                          | *10                     | 휴대전화                                  |             |  |
|                          |                         |                                       |             |  |
| 입사신                      | 청                       |                                       |             |  |
| 생활관                      | 기숙사 / 입사                | 변형                                    |             |  |
|                          | -31.589                 | 424                                   | 49820220824 |  |
| × 67) s                  | 77 <b>8</b> 26 26 9 0   | 5위대 입사선왕 화면이 나옵니다                     |             |  |
| <ul> <li>※利用3</li> </ul> | DESCRIPTION DESCRIPTION | ····································· |             |  |
| (#DA                     | ARE 10 (1985            | 198400                                |             |  |
| *244                     | 476289821               | 197 CM 1928 499 C                     | 194         |  |
| 입시                       | 신형                      |                                       |             |  |
| 2444                     |                         | 동사유물                                  |             |  |
| 120                      | R.                      | RUST                                  |             |  |
| -198                     | Errmadza                | 24                                    | 10.9281-011 |  |
|                          |                         |                                       |             |  |

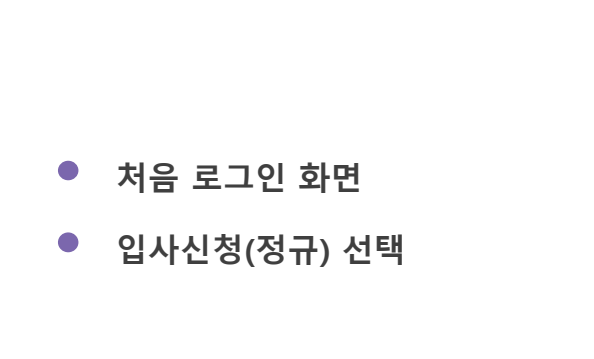

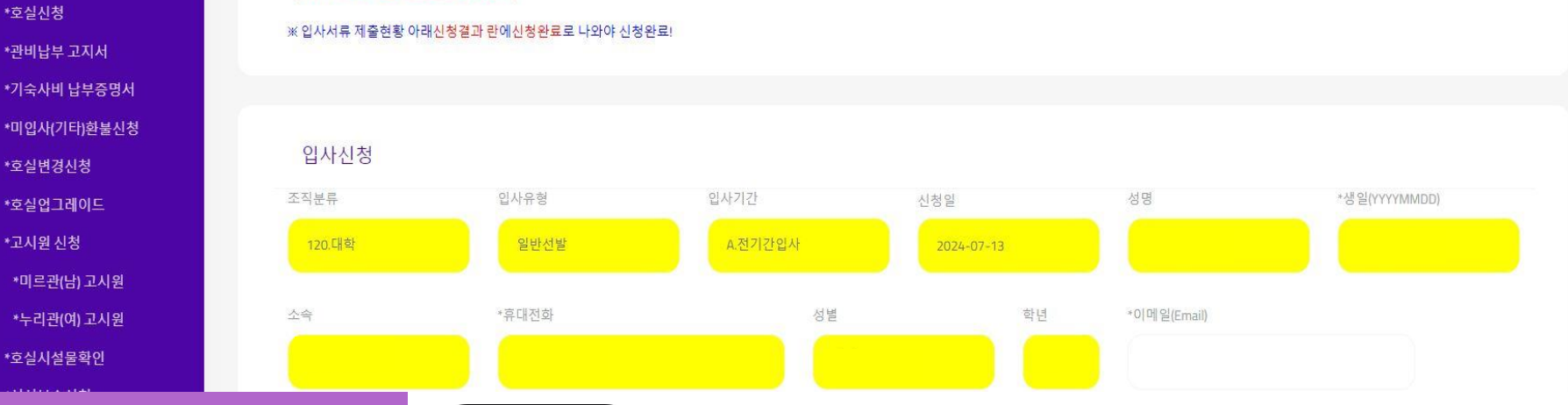

### 생활관 / 기숙사 / 입사신청

Ξ

>

입사신청(정규)

40

i 생활관

비교과

기숙사

\*입사신청(정규) \*입사신청(계절) \*入住申请(正规) \*入住申请(寒暑假)

\*호실신청 \*관비납부 고지서 \*기숙사비 납부증명서

\*호실변경신청

\*호실업그레이드 \*고시원 신청

\*미르관(남) 고시원

\*누리관(여) 고시원 \*호실시설물확인

| 월신 / 기국시 / 비사신경                             |                         |                |          |
|---------------------------------------------|-------------------------|----------------|----------|
| 규정 및 관생수척 조회                                | 개인정보 수집 및 이용조회          | 민감정보 수집 및 아용조회 | 입사안내문 조회 |
| 《상기 4가지를 모두 조회해 주셔야 입사신청 화면이 나              | 읍니다.                    |                |          |
| 《서류조회 완료저장 <mark>버튼을</mark> 누르시면 조회상태가 저장·  | 됩니다.                    |                |          |
| 《서류파일 등록하기 클릭 후 서약서까지 입력해야 신청               | 완료!                     |                |          |
| (중간에 화면 <mark>을</mark> 끄면 신청완료 안됩니다!)       |                         |                |          |
| 《입사서류 제출현황 아래 <mark>신청결과 란에신청완료</mark> 로 나S | 과야 신청완 <mark>료</mark> ! |                |          |
|                                             |                         |                |          |

ŧ

P

### **인**

생활관

기숙사

| 입사신청(정규                                                                                                    | <del>1</del> )                                                                                                    |                                         |                                                          |                                                                                                    |
|----------------------------------------------------------------------------------------------------|----------------------------------------------------------------------------------------------------|-----------------------------------------|----------------------------------------------------------|----------------------------------------------------------------------------------------------------|
| 생활관 / 기숙사 / 입사식                                                                                              | ·치 조회                                                                                                    | 개인정보 수집 및 이용조회                          | 민감정보 수집                                                  | 및 이용조회 입사인내분 조화                                                                                       |
| ※ 상기 4가지를 모두 조회해 주세<br>>> 보로조회 완료저장 버튼을 누르<br>>> 서류파일 등록하기 클릭 추세<br>(중간에 화면을 끄면 신정완료 인<br>>> 입사서류 제출현황 아래신청량 | 4약 일사신청 확면이 나옵니다.<br>르시면 조회상태가 저장됩니다.<br>                                                                                                    | Ξ.                                      |                                                          |                                                                                                    |
| 입사신청                                                                                                    |                                                                                                    |                                         |                                                          |                                                                                                    |
| 조직분류                                                                                                    | 입사유형                                                                                                    |                                         | 입사기간                                                     | 신청일 성용                                                                                                |
| 20.대학                                                                                                    | 일반선발                                                                                                    |                                         | A.전기간입사                                                  | 2024-01-15                                                                                            |
| *생년월일(YYYYMMDD)                                                                                              | 소속                                                                                                    | *휴대전화(-없이)                              | 성별                                                       | 학년                                                                                                    |
|                                                                                                    |                                                                                                    |                                         |                                                          |                                                                                                    |
| *이메일(Email)                                                                                                  | 보호                                                                                                    | 자성명 관계                                  | 보호자 핸드폰(- 없이)                                            | 1) 생활관 주요사항을 이메일 또는 휴대전화로 안내해 드리오니                                                                    |
|                                                                                                    |                                                                                                    |                                         |                                                          | 급니다.<br>2) 보호자 휴대전화로 외박 및 생활관 주요사항을 안내해 드리:<br>바랍니다.                                                  |
| 동으려                                                                                                    | 24.7.1                                                                                                    |                                         | 에구조                                                      |                                                                                                    |
|                                                                                                    |                                                                                                    | 12-11 BA-17                             |                                                          |                                                                                                    |
| <ul> <li>동의<br/>본인은 생활관 규정, 관생수칙</li> </ul>                                                                  | 1, 개인정보 수집 및 이용 조회, 인공                                                                                                    | 전 및 이용 조회, 입사안내문을 읽었고 이어<br>입사자 정보등록 서류 | 동의합니까? (비둥의시 입사선정이 추)<br>조회 완료저장 입사선청 취4                 | ۵.<br>۲۰۰۲                                                                                            |
| 신청                                                                                                    | 관계         관계         관계 |                                         | 상단의 4가지 품<br>*서류조회 완료<br>서류조회 상태<br>휴대전화, 이메<br>보호자 휴대전3 | 필수서류를 모두 조회<br><mark>저장: 로그아웃 후 재로그인해</mark><br>로 <mark>저장됨</mark><br>일, 보호자성명, 보호자 관계,<br>화, 환불계좌 입력 |

### 입사신청

| 사서류                               | 제출현황   |            | 입사서류 등록        |
|-----------------------------------|--------|------------|----------------|
| 유영                                | 인터넷 제출 | 제출서류 보기    | 제출일            |
| 5명사<br>진                          | 제중완료   | <b>1</b>   | 2023-<br>06-01 |
| 1장사<br>문                          | 제중완료   | <b>1</b> 2 | 2023-<br>06-01 |
| 신강진<br>단서                         | 제중완료   | (F2)       | 2023-<br>06-01 |
| 주선선<br>유자 중<br>용서류                | 제중관료   | <b>2</b> 3 | 2023-<br>06-01 |
| 코로나<br>9 예방<br>8월관<br>∦ 수칙<br>(약서 | 제출완료   | 27         | 2023-<br>06-01 |

| • | 입사서류 등록버튼 클릭                                                    |
|---|-----------------------------------------------------------------|
| ٠ | * 입사자 정보능록이 완료된 후 입사서류 능록<br>화면이 보입니다<br>입사서류 제출 현황에서는 제출된 입사서류 |
|   | 왁인                                                              |

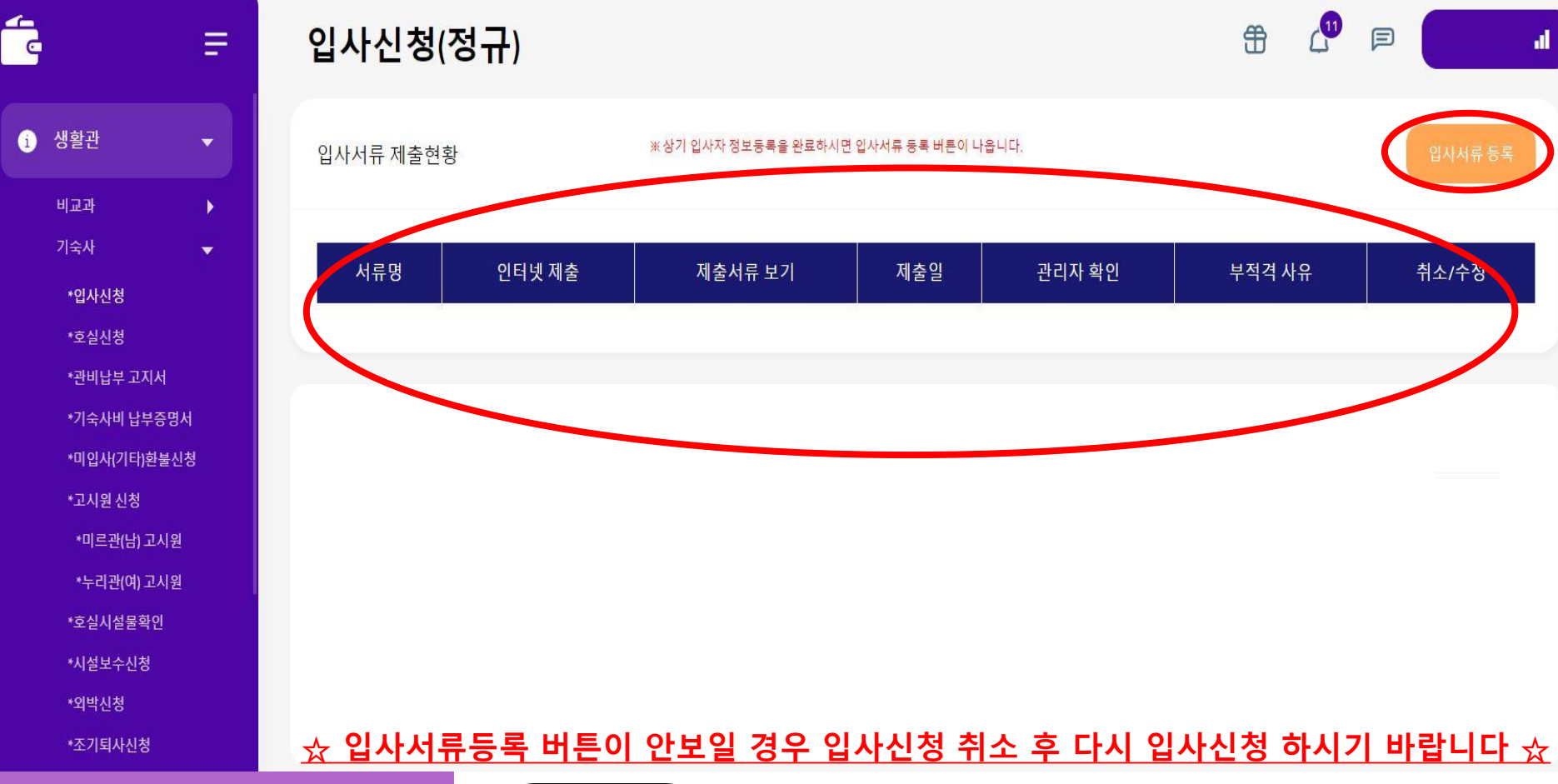

# 입사신청

40

6

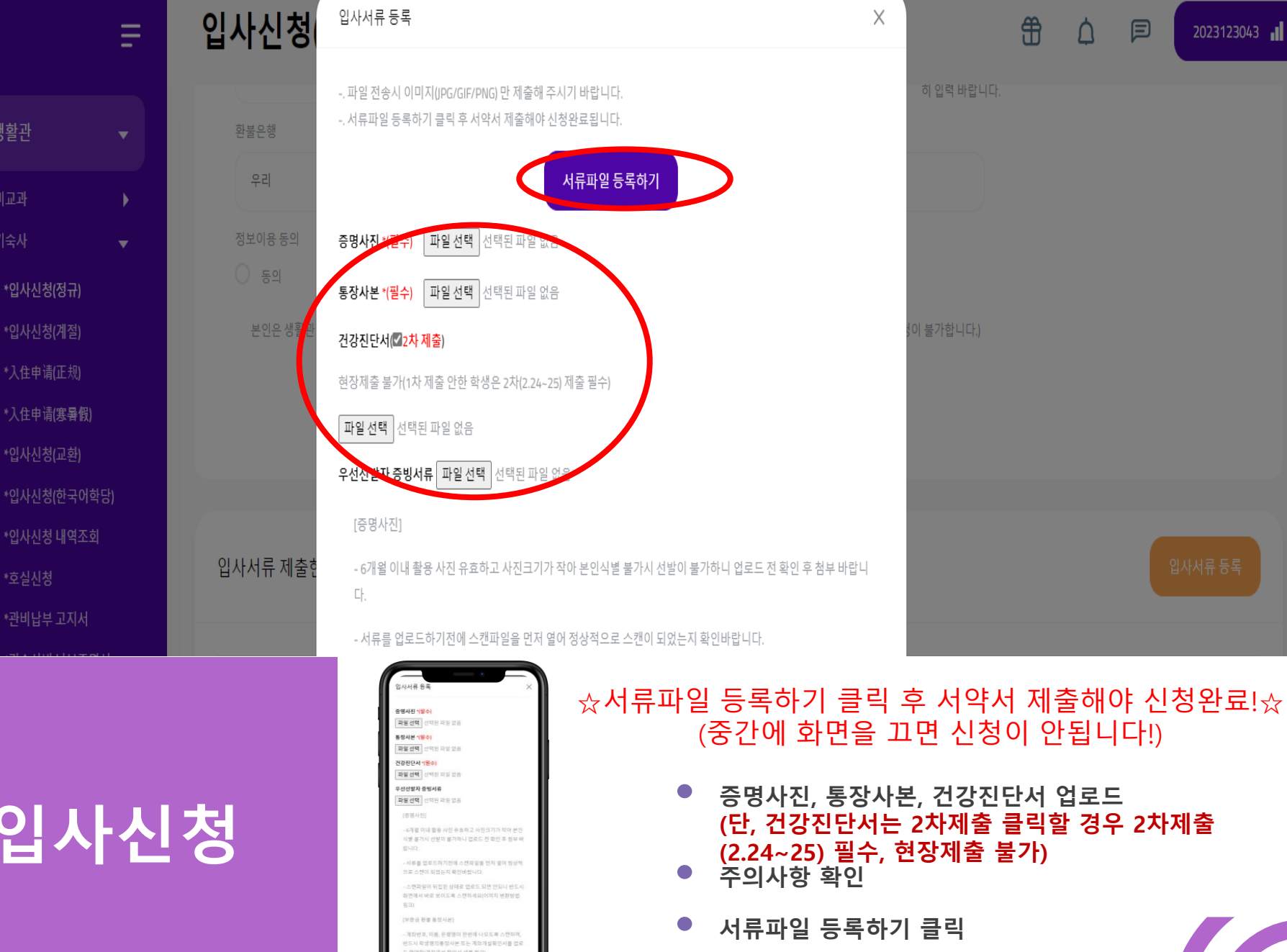

호의 압력 오름인 경우 메지금이 분들되지 않으므로 빈

#### 중원대학교 생활관생 서약서

|  | 성명 |  | 학번 | and the | 화 |  |  |
|--|----|--|----|---------|---|--|--|
|--|----|--|----|---------|---|--|--|

■ 입사 서약 내용\_각 항목별 체크(동의/비동의) 바람

| □ 본인은 중원대 생활관에 입사함에 있어, 규정 및 관생 수칙을 반드시 준수하고 공동생활<br>여 적극 노력하겠습니다.(*규정/수칙은 생활관 홈페이지에서 열람 가능)<br>(동의 ○ / 비동의 ○ ) | i의 질서유지와 면학분위기 조성을 위하                                                                                                    |                                                   |                                       |                                        |                                |                        |              |
|----------------------------------------------------------------------------------------------------|----------------------------------------------------------------------------------------------------|---------------------------------------------------|---------------------------------------|----------------------------------------|--------------------------------|------------------------|--------------|
| □ 심야시간 취침 환경 및 면학 분위기 조성을 위하여 실시하는 심야 출입제한 시간(23:0<br>의 ○ / 비동의 ○ )                                             | )~05:00)을 반드시 준수하겠습니다. ( 동                                                                                                    |                                                   |                                       | ■ 개인정보 수집.이                            | 용 동의                           |                        |              |
| 미 입사기간 중 에너지(전기/수도/냉난방) 절감에 노력하고, 시설 및 비품을 아끼고 보존하                                                              | ·며 비품 파손 및 분실 시 변상하겠습니                                                                                                    |                                                   | 개인정보 수집 항목                            | 호실, 성명, 학번, 학과, 주소, 전                  | 연화번호                           |                        |              |
| 다.(동의 🔿 / 비동의 🔿 )                                                                                               |                                                                                                    |                                                   | 개인정보수집 및 이용 목적                        | 관생 관리 및 응급 상황 발생어                      | 1 따른 비상 연락                     |                        |              |
| 미입사기간 중 룸메이트 부재 여부에 따라 호실 이동이 될 수 있음에 동의합니다.(동의 (                                                               | )/비동의 ()                                                                                                    |                                                   | 개인정보 보유 기간                            | 수집한 날로부터 6개월                           |                                |                        |              |
| □ 관생수칙 위반으로 누적 벌점(-20점 이상), 강제되사 저분에 준하는 생활관 내 질서를<br>됨에 동의합니다. (동의 ○ / 비동의 ○ )                                 |                                                                                                    | 개인정보 제공 동의거부 권리<br>및 동의거부에 따른 불이익 내<br>용 또는 제반 사항 | 개인정보의 수집·이용에 관한 등<br>않을 경우 생활관 입사에 제한 | 동의는 거부할 수 있으며, 다만 동의하지<br>을 받을 수 있습니다. | _                              |                        |              |
| □ 생활 점호(클린 데이)를 의도적으로 여러번 회피할 경우 생활관 관리자의 판단하에 생<br>등의 ○ / 비동의 ○ )                                              | 3                                                                                                    | 개인정보 수집, 이용 동의                                    | ○ 네, 동의합니다.<br>○ <mark>전체 동의</mark>   | ○ 아니요, 동의하지 않습니다.                      | _                              |                        |              |
| □ 응급 상황, 소등 순찰 등 본인 부재시 생활관 관리자가 마스터키를 이용하여 부재증 점검<br>(동의 ○ / 비동의 ○ )                                           | 4에 동의합니다.                                                                                                    | 사기 보이ㅇ 즈의디 새학과 과새ㅇㄹㅂ 서시                           | 제거 시녀이 거하이네 시치.                       | 은 이하 새화과 그저과 과새                        | · 스치오 조스치그 이르 이바치어 바시          | 비디니 미디 채이스 부이에게 이으으 :  | 하이하니다        |
| □ 퇴사 시에는 사용한 호실의 청소·정리정돈을 마지고 행정실에 퇴사신고 후 퇴사합니다.<br>바랍니다.(*행정실에 미신고된 중도퇴사 건은 환불 불가)(동의 ○ / 비동의 ○ )              | 《중도퇴사의 경우 반드시 행정실에 신고                                                                                                    | 이가 든만든 정전에 이들한 편이스포시 이런.                          | 제출일자: 2024년 01월                       | 을 위한 이글한 때 정의 한이<br>월 15일 제출자 성명       | :[(이름)                         | · 커튼 또는 커뮤트 컨텐에게 ᆻ맘들 · | 40044.       |
| □ 각종 질환 및 질병이 있을 경우에는 행정실에 반드시 알려야 하며, 이를 알리지 않은 사<br>활판에서는 학생의 개별 병명에 대한 비밀을 유지함)(동의 ○ / 비동의 ○ )               | 항에 대해서는 본인이 책임을 집니다.(생                                                                                                    |                                                   |                                       |                                        |                                |                        |              |
| □ 코로나 관련 자가격리 대상자는 격리기간 동안 생활관 거주 불가함에 동의합니다.( 동의                                                               | ○ / 비동의 ○ )                                                                                                    |                                                   |                                       | 제출하기                                   |                                |                        |              |
| 미위의 모든 사항을 위반하였을 때에는 퇴사조치 등 어떠한 처벌도 감수하겠습니다.( 동으                                                                | 이 / 비동의 〇 )                                                                                                    |                                                   |                                       |                                        |                                |                        |              |
|                                                                                                    | 18         12         12         12         12         12         12         12         12         12         12         12         12         12         12         12         12         12         12         12         12         12         12         12         12         12         12         12         12         12         12         12         12         12         12         12         12         12         12         12         12         12         12         12         12         12         12         12         12         12         12         12         12         12         12         12         12         12         12         12         12         12         12         12         12         12         12         12         12         12         12         12         12         12         12         12         12         12         12         12         12         12         12         12         12         12         12         12         12         12         12         12         12         12         12         12         12         12         12         12         12         12<                                                                                                    | az ☆서류파일<br>Sectors (                             | · 등록하기<br>중간에 호                       | '  클릭 후<br>ŀ면을 끄'                      | <sup>로</sup> 서약서 제클<br>면 신청이 안 | 들해야 신청완<br>됩니다!)       | <u>*</u> 료!☆ |
|                                                                                                    | 3 2014년 3월 28 2014년 14월 2414 2415 2415 2415 2415 2415 2415 2415                                                                                                    | 11 y 5luger                                       | 입사서류                                  | 제출 후 호                                 | ·면                             |                        |              |
| 입사신성                                                                                                    | 2 - 2000 - 2000  | rea (196)<br>(89469-4)                            | 생활관생<br>(전체 동9                        | 서약서 작<br><mark>의 체크시 </mark>           | 성<br>모두 동의로 체                  | 크됨)                    |              |
|                                                                                                    | 1 con the state that have a set of the State state and a set of the state state of the state stat<br>State state state state state state state state state state state state state state state state state state state state state state state state state state state state state state state state state state state state state state state s | 64 (1994) 2                                       | 서약서 저                                 | 출                                      |                                |                        |              |

ы, ве клаколияна аколо во има на влако варок, во О / и во О /

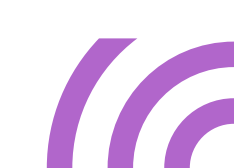

| Ċ         |             | Ŧ  |  |  |  |  |  |
|-----------|-------------|----|--|--|--|--|--|
| i         | 생활관         | •  |  |  |  |  |  |
|           | 비교과         | Þ  |  |  |  |  |  |
|           | 기숙사         | -  |  |  |  |  |  |
|           | *입사신청(정규)   |    |  |  |  |  |  |
|           | *입사신청(계절)   |    |  |  |  |  |  |
| *入住申请(正规) |             |    |  |  |  |  |  |
|           | *入住申请 (寒暑假) |    |  |  |  |  |  |
|           | *호실신청       |    |  |  |  |  |  |
|           | *관비납부 고지서   |    |  |  |  |  |  |
|           | *기숙사비 납부증   | 명서 |  |  |  |  |  |
|           | *미입사(기타)환불  | 신청 |  |  |  |  |  |
|           | *호실변경신청     |    |  |  |  |  |  |
|           | *호실업그레이드    |    |  |  |  |  |  |
|           | *고시원 신청     |    |  |  |  |  |  |
|           | *미르관(남) 고시  | 원  |  |  |  |  |  |
|           | *누리관(여) 고시  | 원  |  |  |  |  |  |
|           |             |    |  |  |  |  |  |
|           |             |    |  |  |  |  |  |

| Ŧ                                                                                                    | 입사신청(정규)                                 |                                                                                                    |                                                                                                    | ŧ                          | ۵                        |                               |   |
|----------------------------------------------------------------------------------------------------|------------------------------------------|----------------------------------------------------------------------------------------------------|----------------------------------------------------------------------------------------------------|----------------------------|--------------------------|-------------------------------|---|
|                                                                                                    | 건강진단서                                    | 현장제출                                                                                                    |                                                                                                    |                            |                          | 수정                            |   |
| ! <sup>22</sup> ▼                                                                                          | 생활관생 수칙 서약서                              | 제출완료                                                                                                    | 7/12/2024 11:19:48 AM                                                                                                    |                            |                          |                               |   |
| 과                                                                                                    | 우선선발자 증빙서류                               | 미제출                                                                                                    |                                                                                                    |                            |                          | 수정                            |   |
| 일사신청(정규)<br>일사신청(계절)<br>入住申请 ( 正规)<br>入住申请 ( 寒 <b>暑假)</b><br>호실신청<br>관비납부 고지서<br>기숙사비 납부증명서<br>미입사(기타)환불신청 | 입사신청 리스트<br>☆ 신청결과가<br>Show 10 v entries | <u>'신청중'일 경</u> .                                                                                                    | <u>우 입사신청 취소 후 다시 입사신청</u>                                                                                                    | <u>하시</u> :                | 기 바                      | <mark>랍니다 ☆</mark><br>Search: |   |
| 실변경신청<br>실업그레이드                                                                                            |                                          | ♥ 빅시 ♥ 오르⊤                                                                                                    | ·눈 · 시원인오 · 신영오날 · · · ·                                                                                                    | 시구군                        | (                        | 신경철파                          | ~ |
| 시원 신청<br>미르관(남) 고시원<br>누리관(여) 고시원                                                                          | 1 2024<br>Showing 1 to 1 of 1 entries    | 241                                                                                                    |                                                                                                    | 2<br>오<br>확                | 인완료                      | ₩ 1                           | » |
| 입사신<br>확인                                                                                                  | 청                                        | Анга заен         Сливен           Ка и сливен         Сливен           Ка и сливен         Сливен            Сливен           Ка и сливен         Сливен | <ul> <li>① 서약서 제출 후 입사신경<br/>: 입사신청 리스트(신청완료<br/>*신청완료 안될시: 신청중-<br/>신청</li> <li>② 관리자 서류확인시 확인<br/>: 입사신청 리스트(확인완료</li> </ul> | 성 결괴<br>◆입사·<br>• 방법<br>() | · 확인<br><u> </u><br>신청 추 | 방법<br><sup> </sup> 소 후 다시     |   |

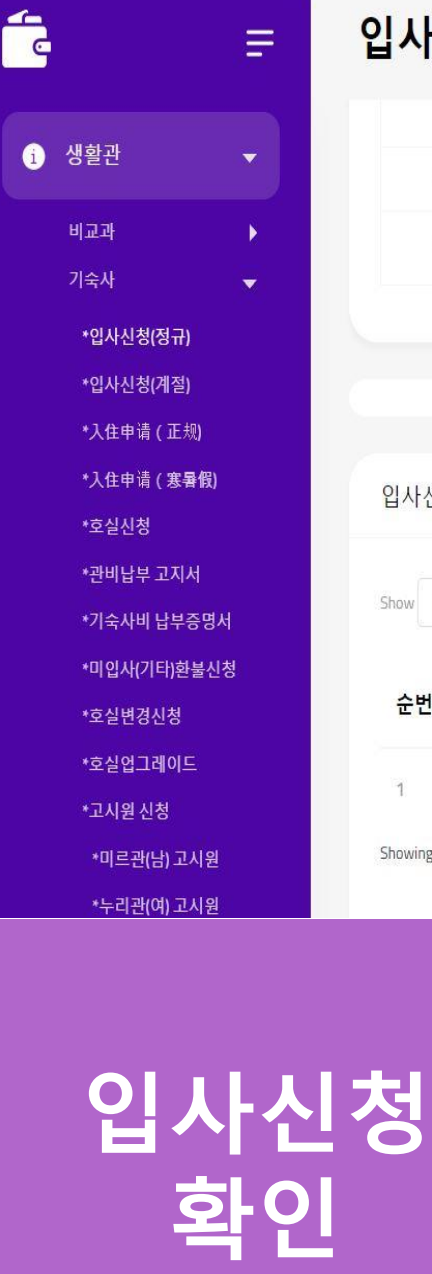

| 사서루                        | F 제출현황 |            | 입사서를 (        |
|----------------------------|--------|------------|---------------|
| 류명                         | 인터넷 제출 | 제출서류 보기    | 제출입           |
| 동명사<br>진                   | 제출완료   | <b>27</b>  | 2023<br>06-01 |
| N장사<br>본                   | 제출완료   | <b>2</b> 7 | 2023          |
| 성장진<br>단서                  | 제출완료   | (E2)       | 2023          |
| 7-선선<br>(1자 영<br>동서류       | 지음만료   | ۲ <b>۹</b> | 2023<br>06-01 |
| 2로나<br>9 예방<br>8월관<br># 수직 | 제출완료   | 21         | 2023<br>05-01 |

현장제출

제출완료

서류부적격 확인 방법
 : 입사신청 리스트(부적격) 확인

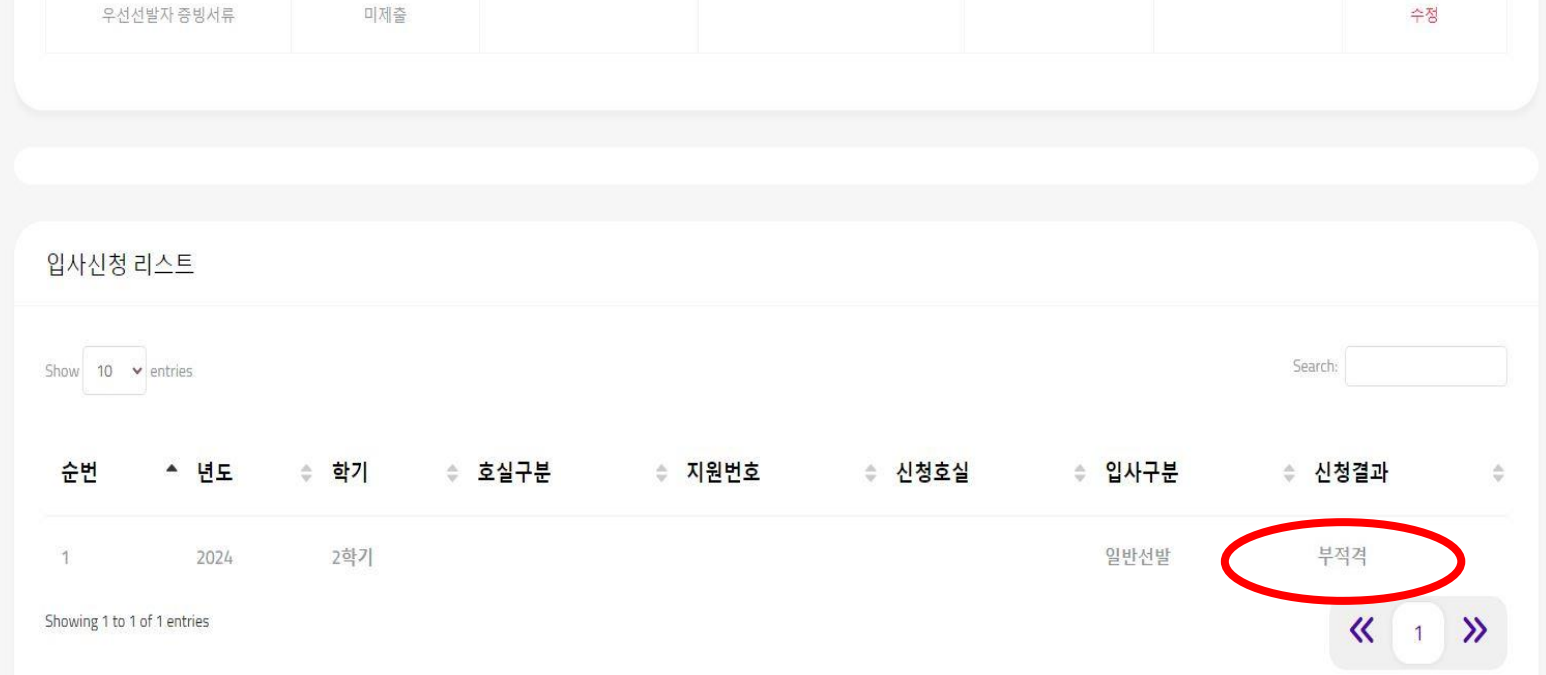

7/12/2024 11:19:48 AM

입사신청(정규)

건강진단서

생활관생 수칙 서약서

.1

수정

| 입사신청(정규)             |              |            |                       | đ                            | B 🖓 🗩             |           |                     |
|----------------------|--------------|------------|-----------------------|------------------------------|-------------------|-----------|---------------------|
| 입사신청                 |              |            |                       |                              |                   |           |                     |
| 조직분류                 | 입사유혈         |            | 입사기간                  | 신형일                          | 성 명               |           |                     |
| 120.대站               | 일반선발         |            | A.전기간입사               | 2024-01-15                   |                   |           |                     |
| *생년 월일(YYYYMMDD)     | 全命           | *휴대전화(-없이) | 성별                    | 하 년                          |                   |           |                     |
|                      |              |            |                       |                              |                   |           |                     |
| *이메일(Email)          | 보포자신         | d 명 관계     | 보호자 핸드푼(-없이)          | 1) 생활관 주요사항을 (<br>입력 바랍니다.   | 이메일 또는 휴대전화로 안내해  | 드리오니 정확히  |                     |
|                      |              |            |                       | 2) 보호자 휴대전화로 :<br>히 입력 바랍니다. | 외복 및 생활관 주요사항을 안내 | 해 드리오니 정확 | ① 입사자 정보등록이 부적격일 경우 |
| 환불은행                 | 계좌번호         | (~없이)      | 예금주                   |                              |                   |           |                     |
|                      |              |            |                       |                              |                   |           |                     |
| 정보이용 등의              |              |            |                       |                              |                   |           |                     |
| 입사신청(정규)             |              |            | 입사선철 취소하기             | 6                            | t (10 p           |           |                     |
| 입사서류 제출현황            |              | ⊯상기 입      | 사자 정보등록을 완료하시면 입사서류 등 | 8록 버튼이 나옵니다.                 |                   |           |                     |
| 서류명                  | 인터넷 제출       | 제출서류 보기    | 제출일                   | 관리자 확인                       | 부적격 사유            | 취소/수정     |                     |
| 중명사진                 | 제출완료         | (15 M      | 1/15/2024 1:09:09 PM  | (                            | 본인확인 물가           | 취소<br>수정  | ② 서류등록이 부적격일 경우     |
| 등장사본                 | 제출완료         | الا        | 1/15/2024 1:09:09 PM  |                              |                   | 취소        |                     |
|                      |              |            |                       |                              |                   | 수정        |                     |
| 건강진단서                | 현장제출         |            |                       |                              |                   | 수정<br>수정  |                     |
| 건강진단서<br>생활관생 수칙 서약서 | 현장제출<br>제출완료 |            | 1/15/2024 1:09:09 PM  |                              |                   | 수정        |                     |

- ① 입사자 정보등록이 부적격일때 수정 방법 : 입사신청 취소하기 클릭 후 다시 입사신청
- ② 서류등록이 부적격일때 수정 방법 : 부적격사유 확인→부적격된 서류 <del>수정</del>클릭하여 재업로드

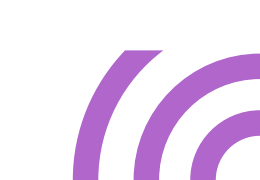

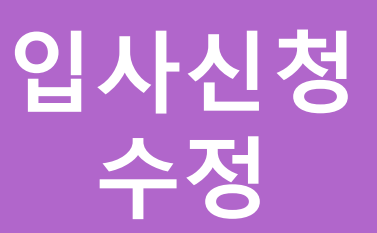

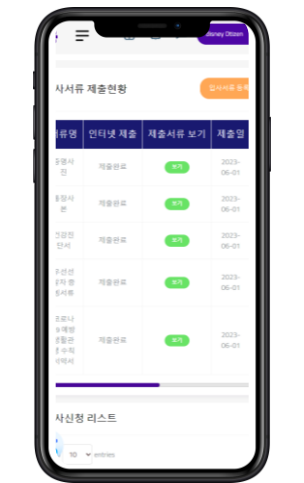

| 입사신청(정규)             |              |            |                       | đ                            | B 🖓 🗩             |           |                     |
|----------------------|--------------|------------|-----------------------|------------------------------|-------------------|-----------|---------------------|
| 입사신청                 |              |            |                       |                              |                   |           |                     |
| 조직분류                 | 입사유혈         |            | 입사기간                  | 신형일                          | 성 명               |           |                     |
| 120.대站               | 일반선발         |            | A.전기간입사               | 2024-01-15                   |                   |           |                     |
| *생년 월일(YYYYMMDD)     | 全命           | *휴대전화(-없이) | 성별                    | 하 년                          |                   |           |                     |
|                      |              |            |                       |                              |                   |           |                     |
| *이메일(Email)          | 보포자신         | d 명 관계     | 보호자 핸드푼(-없이)          | 1) 생활관 주요사항을 (<br>입력 바랍니다.   | 이메일 또는 휴대전화로 안내해  | 드리오니 정확히  |                     |
|                      |              |            |                       | 2) 보호자 휴대전화로 :<br>히 입력 바랍니다. | 외복 및 생활관 주요사항을 안내 | 해 드리오니 정확 | ① 입사자 정보등록이 부적격일 경우 |
| 환불은행                 | 계좌번호         | (~없이)      | 예금주                   |                              |                   |           |                     |
|                      |              |            |                       |                              |                   |           |                     |
| 정보이용 등의              |              |            |                       |                              |                   |           |                     |
| 입사신청(정규)             |              |            | 입사선철 취소하기             | 6                            | t (10 p           |           |                     |
| 입사서류 제출현황            |              | ⊯상기 입      | 사자 정보등록을 완료하시면 입사서류 등 | 8록 버튼이 나옵니다.                 |                   |           |                     |
| 서류명                  | 인터넷 제출       | 제출서류 보기    | 제출일                   | 관리자 확인                       | 부적격 사유            | 취소/수정     |                     |
| 중명사진                 | 제출완료         | (15 M      | 1/15/2024 1:09:09 PM  | (                            | 본인확인 물가           | 취소<br>수정  | ② 서류등록이 부적격일 경우     |
| 통장사본                 | 제출완료         | الا        | 1/15/2024 1:09:09 PM  |                              |                   | 취소        |                     |
|                      |              |            |                       |                              |                   | 수정        |                     |
| 건강진단서                | 현장제출         |            |                       |                              |                   | 수정<br>수정  |                     |
| 건강진단서<br>생활관생 수칙 서약서 | 현장제출<br>제출완료 |            | 1/15/2024 1:09:09 PM  |                              |                   | 수정        |                     |

- ① 입사자 정보등록이 부적격일때 수정 방법 : 입사신청 취소하기 클릭 후 다시 입사신청
- ② 서류등록이 부적격일때 수정 방법 : 부적격사유 확인→부적격된 서류 <del>수정</del>클릭하여 재업로드

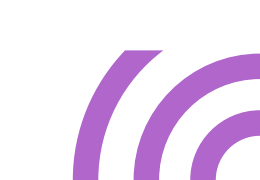

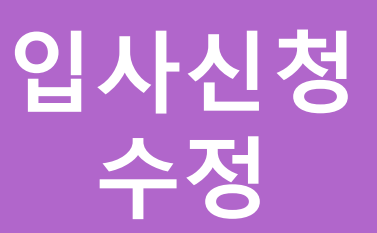

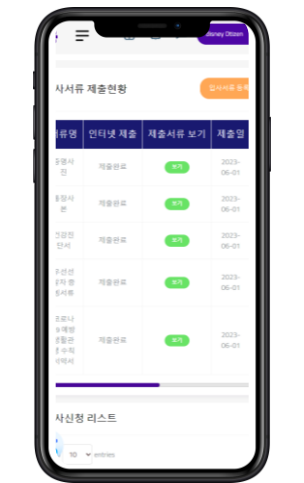

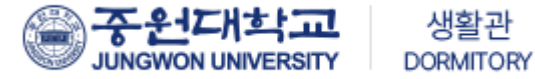

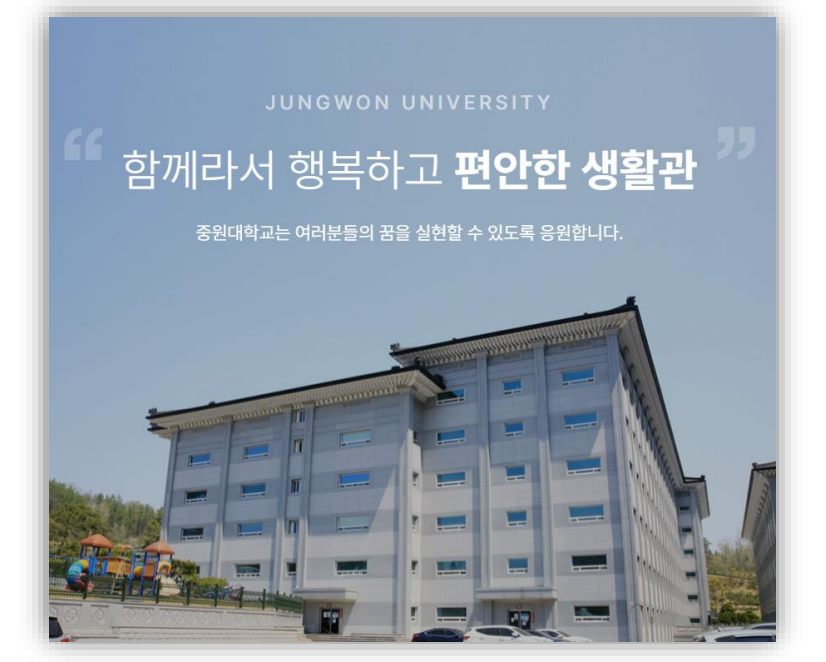

### 중원대학교 생활관

주소 : 28024 충청북도 괴산군 괴산읍 문무로 85 중원대학교 TEL(주간) : (남)043-830-8242~5 / (여)043-830-8252~5 TEL(야간) : (남)043-830-8248 / (여)043-830-8258